## **ADOBE SIGN for P-Card Application & Exception Forms**

Rev 8/26/2021

# If you have already used Adobe Sign, you can skip this document and respond to the email you receive, otherwise the info below will be necessary.

In its move to a paperless workflow, Krannert will be relying on Adobe Sign to manage signatures on secure documents. Adobe Sign allows PDFs to be routed for secure editing and signatures. While you will need an Adobe account to sign documents, as a UIUC employee/student you already have an account tied to your @illinois.edu email address waiting for you. Logging in to that account is described below.

#### MENU

Using Adobe Sign (below) Troubleshooting Adobe Sign

## **USING ADOBE SIGN**

NOTE: The screenshots below may be of either the P-Card Application or the P-Card Exception Request, but the form doesn't matter; the concept is the same for both.

#### You will receive an email in the following format:

- Sender: "William Kephart"
- Subject line: "Signature requested on P-Card Application for KCPA Grads" or "...P-Card Exception Request for KCPA Grads" CLICK the "Review and sign" button in that email.

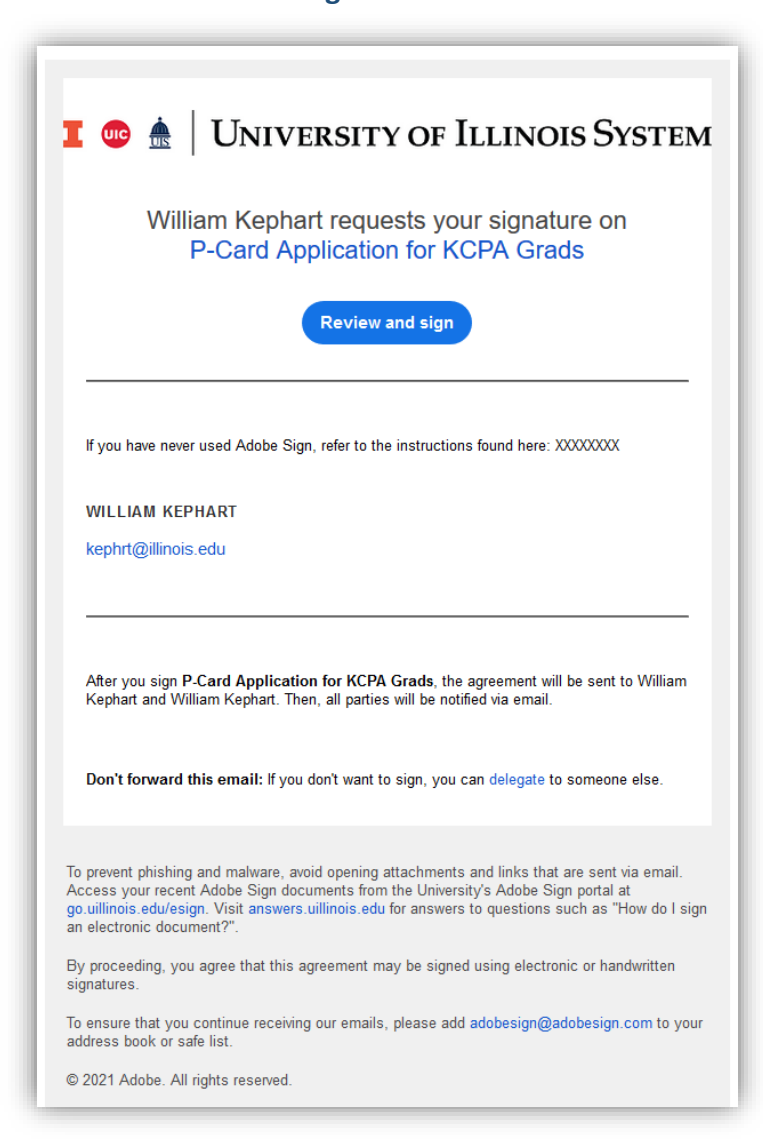

## You should be taken to the screen below. Click the Adobe Sign button.

NOTE: Here is where you may have issues. A pop-up window should appear. Depending on your security settings pop-up blockers in particular - the page may simply hang. Either temporarily shut off your pop-up blocker, change browser settings, or try another browser with less restrictions. See the <u>Troubleshooting</u> section for details.

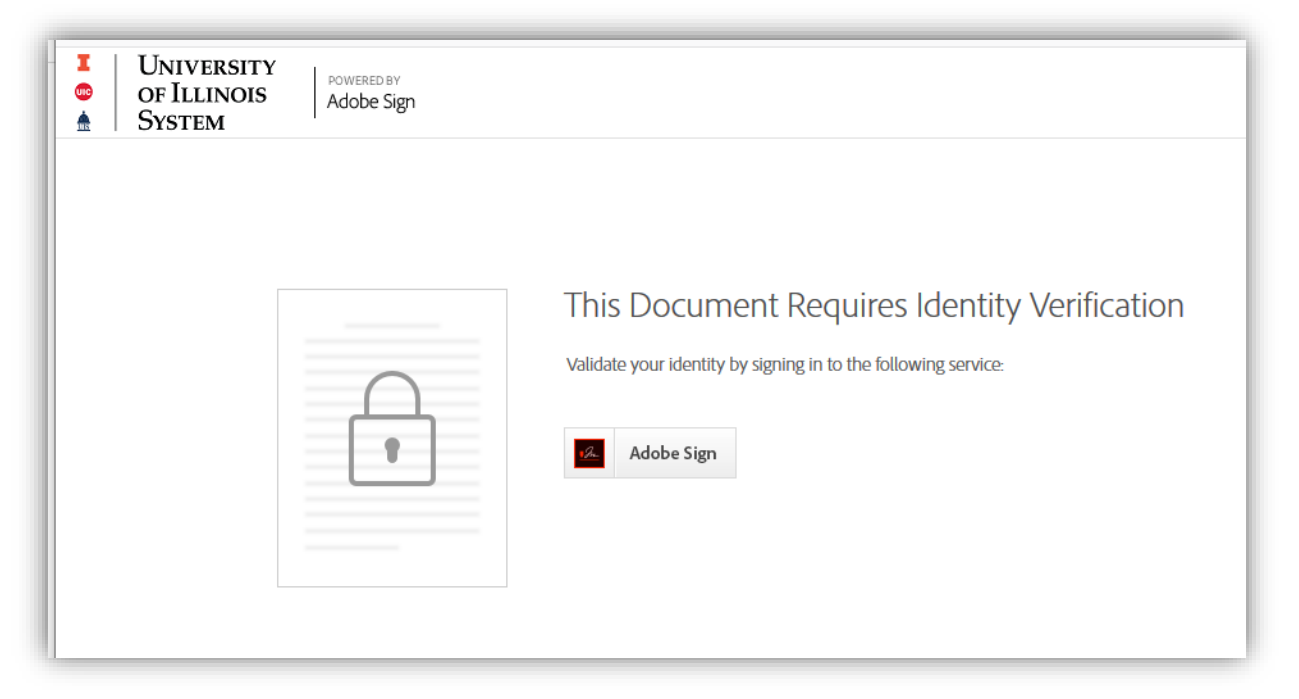

If you have no issues, you should see some version of the Adobe Sign login below. Enter your @Illinois.edu email address.

## You will NOT need a password!

Simply CLICK in the password field and wait a second; you should automatically be forwarded to the university's Enterprise Login page (no screenshots).

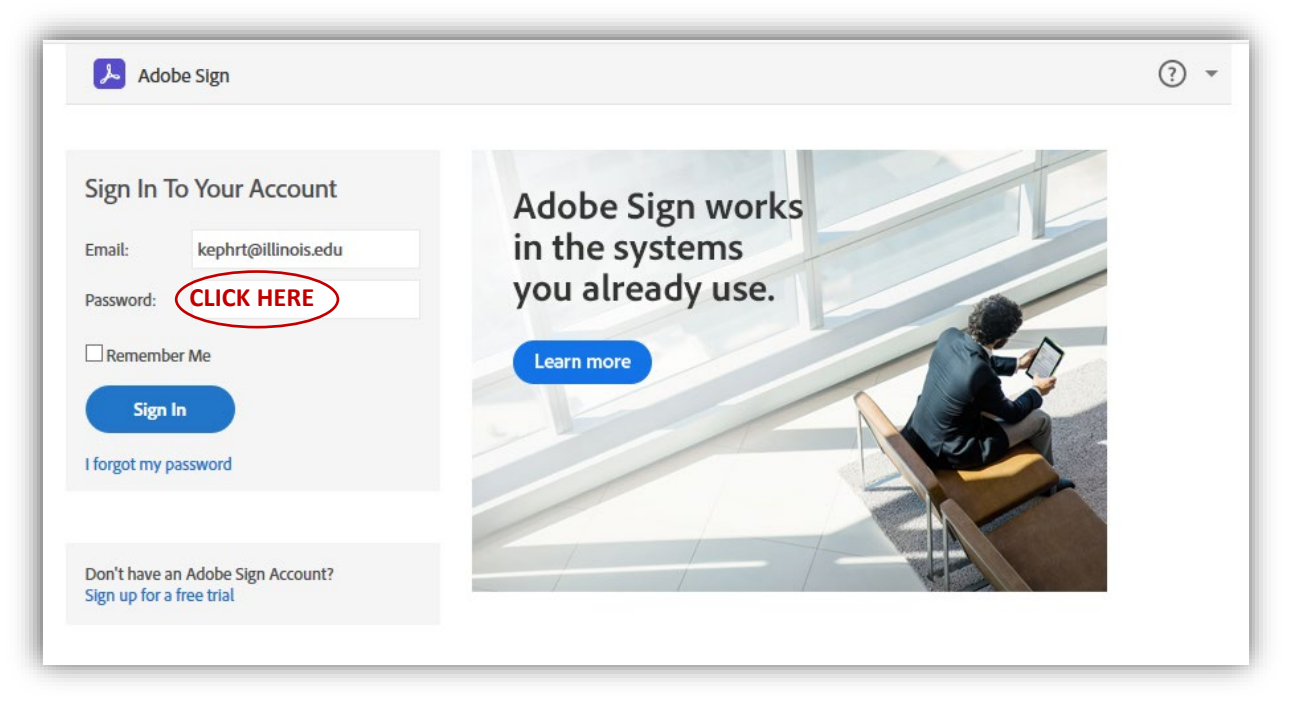

### Once you log in through Enterprise, it will take you directly to the Adobe Sign page.

NOTE: Though not likely, if you have never accessed your @illinois.edu Adobe account, this is another point where you might have issues, particularly if you have a separate/older Adobe account. If so, see the <u>Troubleshooting</u> section.

#### At the bottom of the Adobe Sign Home page is a list of documents to be signed.

Double-click on either the P-Card Application or P-Card Exemption (whichever you want to start with).

NOTE: One or both of these should be at the top of the list.

| 👆 Adobe Acrobat | Home Documents Convert - Edit - Shar                                                                                           | e ↓ Sign ↓ All tools                                                                                 |                                                                                                    |                                                                                       |            |                                                                                                    | Start free trial | Q 🛛 | <b>N</b> O |
|-----------------|----------------------------------------------------------------------------------------------------|----------------------------------------------------------------------------------------------------|----------------------------------------------------------------------------------------------------|---------------------------------------------------------------------------------------|------------|----------------------------------------------------------------------------------------------------|------------------|-----|------------|
|                 | Welcome to Acrobat, William<br>Your account lets you convert, compress, and organize a PDF for free each day.<br>Take the tour |                                                                                                    | Do more with PDFs<br>Get unlimited tool access with an Adobe Acrobat DC plan.<br>Upgrade now               |                                                                                       |            |                                                                                                    |                  |     |            |
|                 | Recommended tools                                                                                                    |                                                                                                    |                                                                                                    |                                                                                       | All too    | b.                                                                                                    |                  |     |            |
|                 | Convert to PDF<br>Turn almost any file into a PDF<br>Drag and drop, or select a file                                           | Compress PDF<br>Reduce the size of your PDF for<br>easier sharing<br>Drag and drop, or select a file | Edit PDF<br>Edit text and images in your PDF<br>using Adobe Acrobat DC desktop<br>Start free desktop trial | PDF to JPG<br>Convert a PDF to JPG or of<br>format<br>Drag and drop, or select a file | ther image | Export PDF<br>Convert PDFs to Microsoft Office or<br>other formats<br>Drag and drop, or select a file | >                |     |            |
|                 | Recent Starred Shared Agre                                                                                                    | ements                                                                                               |                                                                                                    | PEOPLE                                                                                | OPENED     | G Upload a file 🕒 View all 🗸                                                                          | <i>,</i>         |     |            |
|                 | TEST Name On Card field                                                                                                    |                                                                                                    | 0                                                                                                    | Aug 13                                                                                | -          |                                                                                                    |                  |     |            |
|                 | P-Card Application fo                                                                                                    | r KCPA Grads                                                                                         |                                                                                                    | 83                                                                                    | Aug 13     | -                                                                                                    | 1                |     |            |
|                 | DELETE/TEST 3 - PCa                                                                                                    | rd_Application_KCPAGrads                                                                             |                                                                                                    | 83                                                                                    | Aug 13     | -                                                                                                    |                  |     |            |
|                 | TEST/DELETE 2 - PCa                                                                                                    | rd_Application_KCPAGrads                                                                             |                                                                                                    | 00                                                                                    | Aug 13     | _                                                                                                    |                  |     |            |

#### The document will open. Look for the yellow "Start" marker.

| Options ~ | PCardException_FY21_TEST                                                        | Next required field |
|-----------|---------------------------------------------------------------------------------|---------------------|
|           | <image/> <section-header>           Image: Antime Section 2010</section-header> |                     |

The marker will point to the first field you need to complete.

After you enter data in a field, hit the TAB button and the "Start" marker with change to "Next" and jump to the next field to be edited/filled. These arrows will lead you through all the fields to be filled.

REQUIRED fields have a red asterisk (\*) in the corner. Those fields MUST have data in them, or you will not be able to submit the document.

The final field is always the SIGNATURE field.

When you get to the SIGNATURE field, click on it, and a window will pop up. Choose the "Type" signature option – don't mess with the others. Type your name, and it will display in a faux signature font. Click APPLY.

| I UNIVERSITY<br>OF ILLINOIS<br>System     System     Options ✓ | The second                                                                                           | . (#) (#)<br>v Irrage Mobile                                                |                         | (2) Next required field 1 |
|----------------------------------------------------------------|----------------------------------------------------------------------------------------------------|-----------------------------------------------------------------------------|-------------------------|---------------------------|
|                                                                | Propue<br>doc<br>We<br>put<br>put<br>pro<br>Pre<br>Milliam<br>Pre<br>Apl<br>Cardholder UN *123456789 | rtake a picture of your signature<br>our mobile device.<br>Kephart<br>Close | e<br>s<br>Clear<br>pply |                           |
| Next                                                           | Name (Print) *Exception Sign - Test #2 Signature                                                     | *Click here to sign Date                                                    | Per Adobe Signature     |                           |
|                                                                | Department Card Manager UIN 653787407                                                                |                                                                             |                         |                           |
|                                                                | Name (Print) Cynthia Howard Signature                                                                | Date                                                                        | Per Adobe Signature     |                           |
|                                                                | Department Head UIN 656783660 Name (Print) Mike Ross Standburg                                       | 0-4-                                                                        | Per Adobe Signature     |                           |
|                                                                |                                                                                                    | Date                                                                        |                         |                           |
|                                                                | OBFS Approvals (OBFS use only) OBFS Name (Print) Signature                                           | Date                                                                        |                         |                           |
|                                                                | OBFS Name (Print) Signature                                                                          | Date                                                                        |                         |                           |
|                                                                | OBFS Name<br>(Print) Signature                                                                       | Date                                                                        |                         |                           |
|                                                                | Revised 6/2018 OBFS - UP                                                                             | PAY Card Services                                                           | Page 1 of 1             |                           |

Your "signature" will appear in the Signature field as below, and the date of signing will auto-fill. At the bottom of the screen, you should now see a "Click to Sign" button. If you omitted any required fields, that button will not appear until those fields are filled.

| PCardException_FY21_TEST                                                                                                    | Required helds completed |
|----------------------------------------------------------------------------------------------------|--------------------------|
| Provide a description of the P-Card exception that is being requested. Include as much information as possible including the type of<br>purchase, the amount and the reason that the exception is needed. Attach an additional sheet for comments and backup<br>documentation if needed. (Field length is limited to the visible area - approximately 1500 characters.)<br>We are requesting a standing exception for this student. This student is on a graduate assistanthip at Krannert Center through the<br>PRODUCTION Decomment. The student will be purchasing time for for outcommon of no Vision Themes. This<br>PRODUCTION Decomment. The student will be purchasing time for for outcommon of no Vision Themes. These, and Dance. This |                          |
| purchanging aspect of the position is also part of the student's educational experience to learn how to purchase items necessary for productions.<br>Please extend this exception through May 31, 2021 to allow use throughout the academic year.                                                                                                    |                          |
| Approvals: (Approval of the Department Head is required for all Click to change ))<br>Cardholder un: *12345789<br>William Kepharé                                                                                                    |                          |
| Department Card Manager UN 653787407                                                                                                    |                          |
| Name (Print) Cynthia Howard Signature Date Per Adobe Signature                                                                                                    |                          |
| Department Head UIN 65783660<br>Name (Print) Mike Ross Signature Date Per Adobe Signature                                                                                                    |                          |
| OBFS Approvals (OBFS use only) OBFS Variant                                                                                                    |                          |
| (Mint) Signature Date<br>OPFS Name<br>(Mint) Signature Date                                                                                                    |                          |
| OBFS Name Signature Date                                                                                                    |                          |
| Product 6 2018 0015 URAY Card Candras Provide 1                                                                                                    |                          |

Click on the "Click to Sign" button to officially submit your signed document. (If any other submission confirmation buttons appear after that, just click to confirm.) After submission you should see a confirmation screen, at which point you can logout of Adobe Sign. You're DONE!

## **TROUBLESHOOTING ADOBE SIGN**

If you experience issues, they will likely be one of these:

- 1. Your browser is blocking the pop-up windows required to sign into Adobe.
- 2. You have an "old" Adobe account with a personal, unauthenticated password already assigned to your @illinois.edu address.

Solutions to both of these are addressed toward the bottom of this 1-page troubleshooting guide: <u>https://answers.uillinois.edu/systemoffices/99990</u>

A personal note: Adobe Sign is designed to work on most up-to-date browsers, including Firefox, but I was unable to get it work on my personal Firefox browser, likely due to several strict security settings. I shifted to a rarely used copy of Chrome and had no issues. In all cases, regardless of other security settings, pop-up blockers will prevent you from logging in.

As I need to resolve issues for you and future users, please let me know if you encounter a problem. If the troubleshooting guide doesn't help, email Bill Kephart (kephrt@illinois.edu), or better, call, so we don't have multiple Q&A emails. I'm typically available from 9a-4:30p, M-F: 217-300-3943